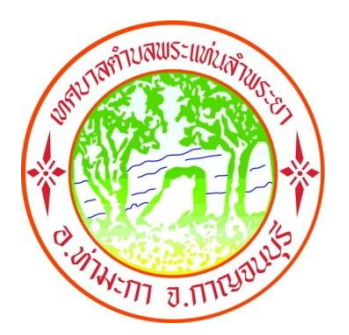

# คู่มือการใช้งานบริการอิเล็กทรอนิกส์

(E-Services User Manual)

ของเทศบาลตำบลพระแท่นลำพระยา

\*\*สำหรับประชาชน\*\*

-แบบขอรับบริการจัดเก็บกิ่งไม้ -ระบบยื่นคำร้องขอมาตรน้ำประปาออนไลน์ -แบบคำร้องขอถังขยะออนไลน์

เทศบาลตำบลพระแท่นลำพระยา อำเภอท่ามะกา จังหวัดกาญจนบุรี

http://www.pratanlumpraya.go.th

### การใช้งาน

๑.เปิดโปรแกรม Browser เช่น Google Chrome

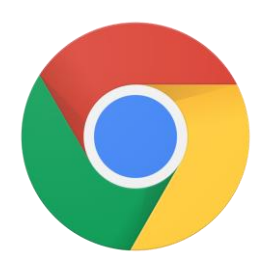

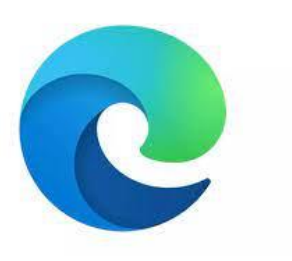

Google Chrome

Microsoft Edge

๒.เข้า URL ของเทศบาลตำบลพระแท่นลำพระยาพิมพ์

http://www.pratanlumpraya.go.th

| • | <b>3</b> 1    | กต.พระม | เท่นลำพระยา - เทศบาลตำบล 🗙 🕂        |
|---|---------------|---------|-------------------------------------|
| ← | $\rightarrow$ | G       | Not secure www.pratanlumpraya.go.th |
|   |               |         |                                     |

### ๓.กดเข้าสู่ "เข้าสู่เว็บไซต์"

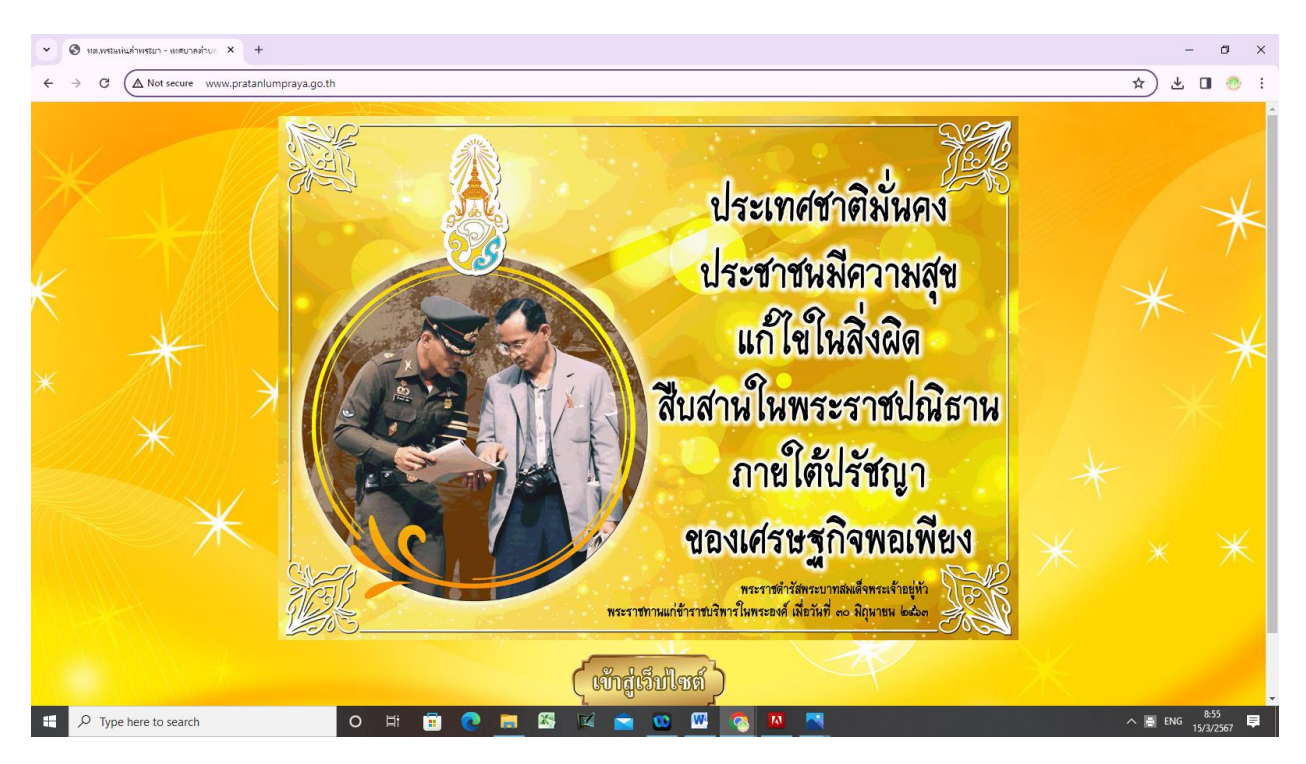

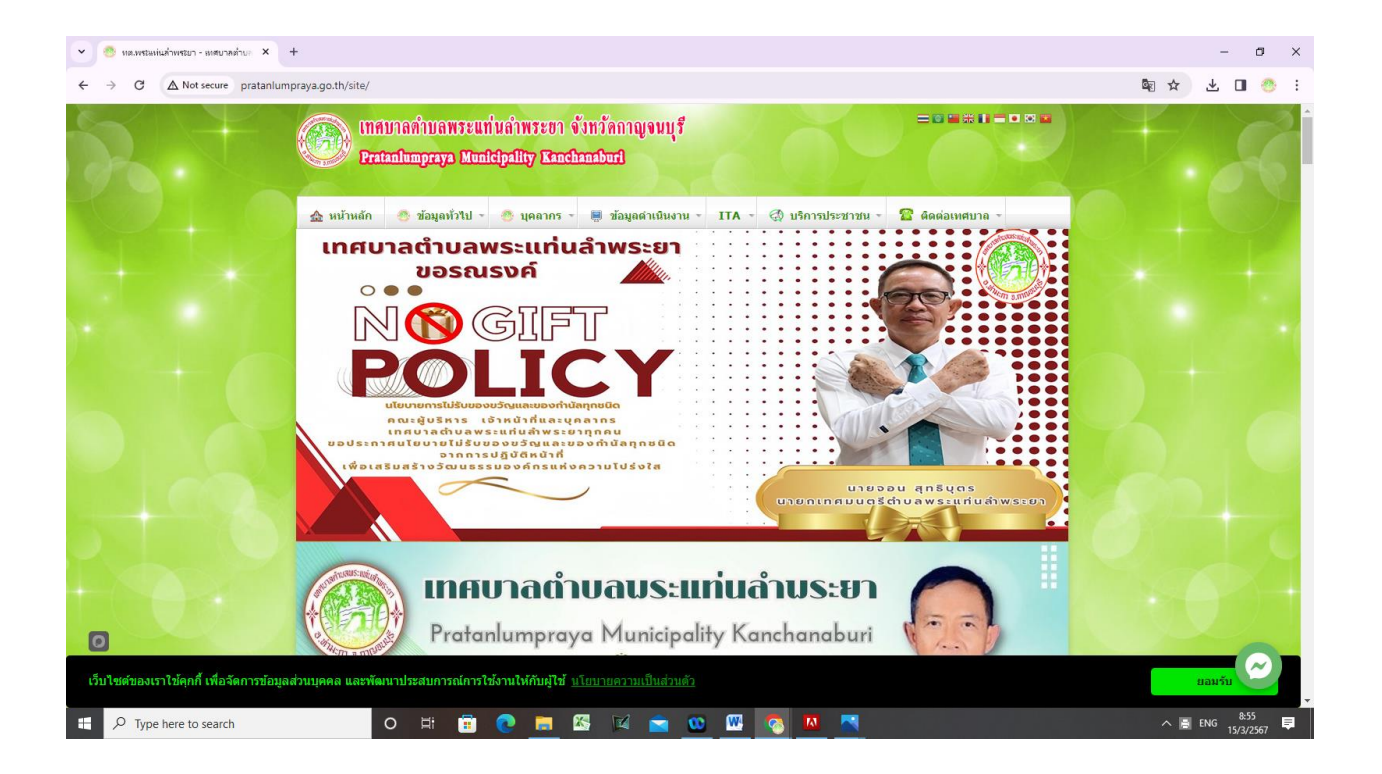

#### ๔. จะพบแถบเมนูบริการประชาชน

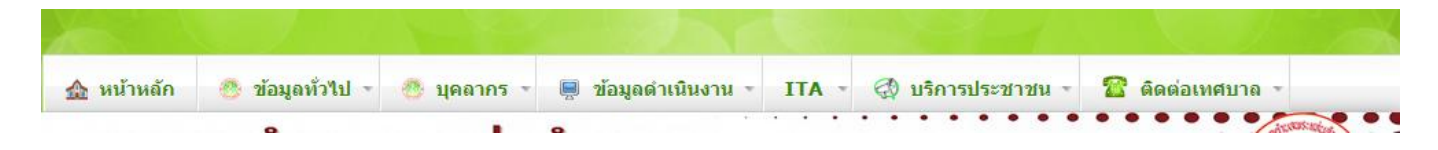

คลิกตรงบริการประชาชน หัวข้อ E-service ในลำดับที่ ๔

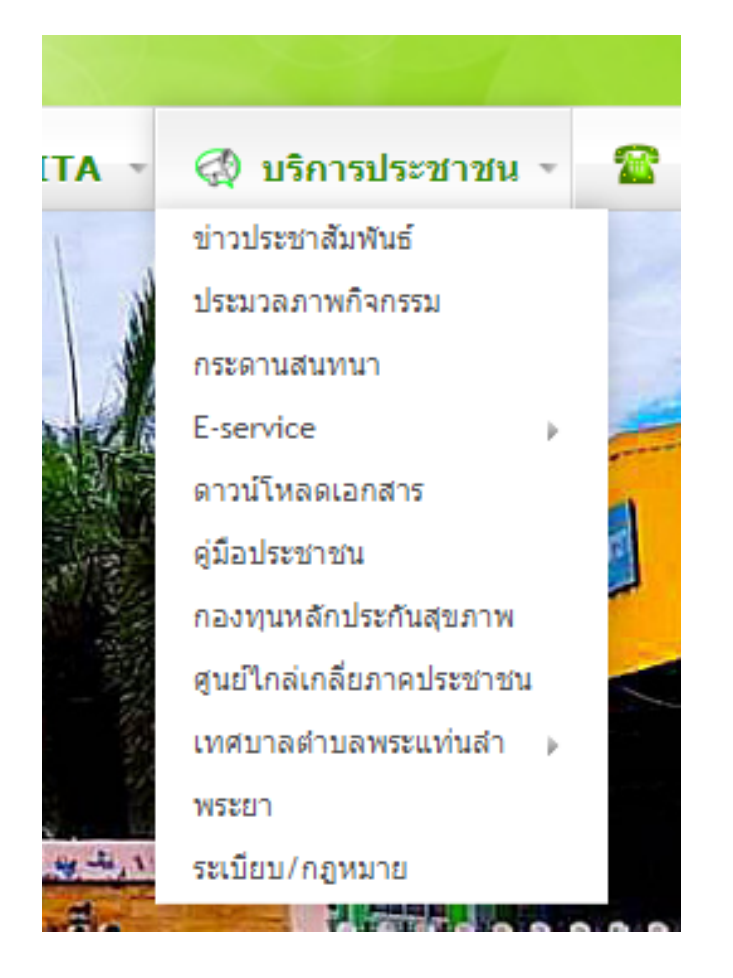

เมื่อคลิกที่ E-service แล้ว จะเจอ -แบบขอรับบริการจัดเก็บกิ่งไม้ -ระบบยื่นคำร้องขอมาตรน้ำประปาออนไลน์ -แบบคำร้องขอถังขยะออนไลน์

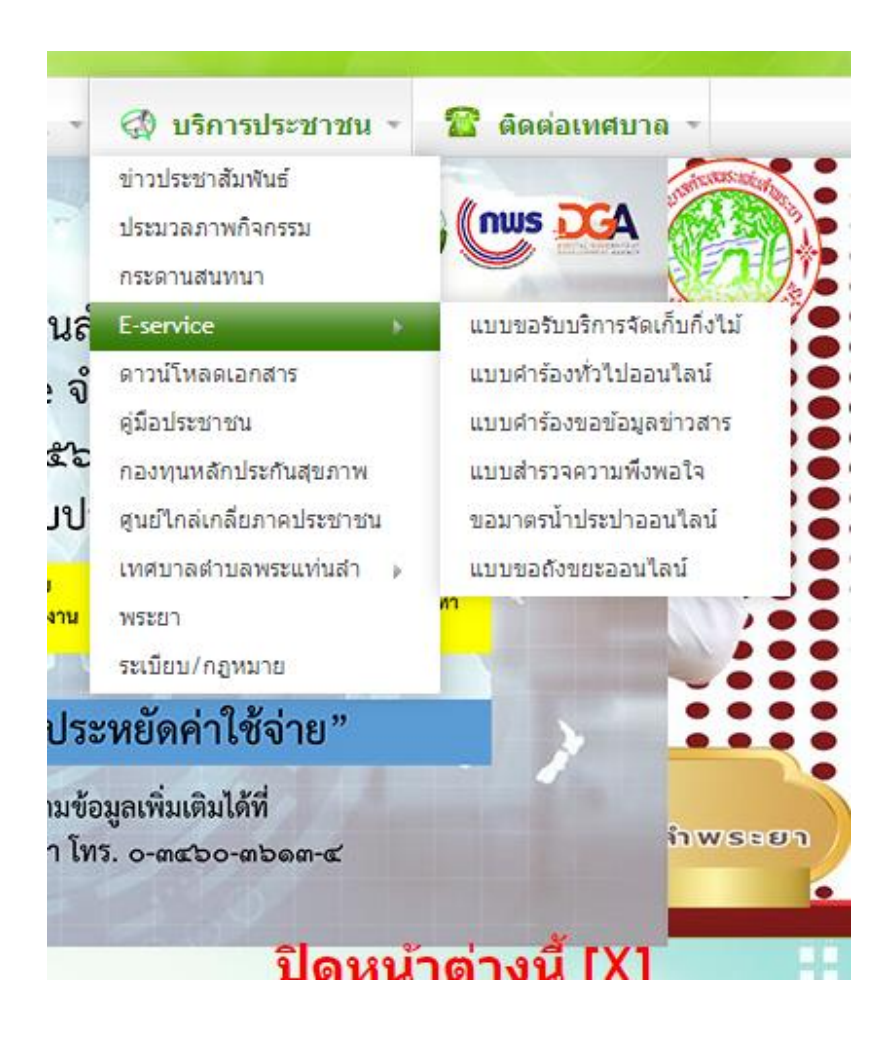

## ต้องการขอรับบริการด้านให้คลิกไปหัวข้อนั้นๆ

-แบบขอรับบริการจัดเก็บกิ่งไม้

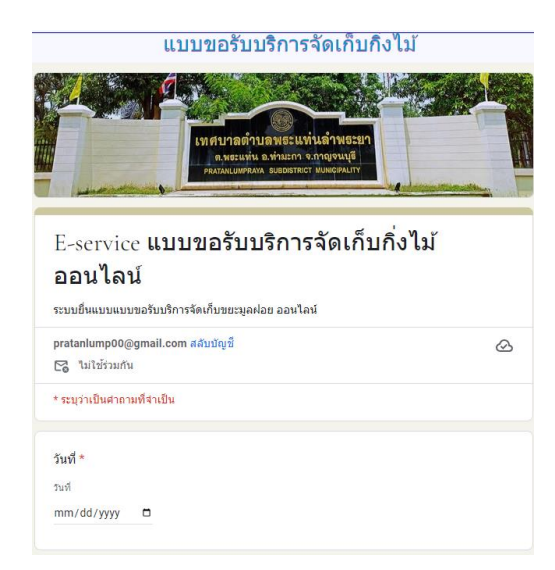

| ชื่อ-สกุล *     |  |
|-----------------|--|
| สำคอบของคุณ     |  |
|                 |  |
| อึเนล           |  |
| ศำตอบของคุณ     |  |
|                 |  |
| ที่อยู่ *       |  |
| สำคองของคณ      |  |
| ม เมรากรณ์เห    |  |
|                 |  |
| หมายเลขโทรศัพท์ |  |
| ศำคอบของคุณ     |  |
|                 |  |

| สถานที่ที่ท่านต้องการขอรับบริการจัดเก็บกึ่งไม้ (โปรดระบุ) *                                                                                                    |              |
|----------------------------------------------------------------------------------------------------|--------------|
| ศำตอบของคุณ                                                                                                    |              |
|                                                                                                    |              |
| ดำแนะปาการใช้ระบบบริการออนไลน์ E-service<br>1.โปรดรอกแบบฟอร์มไห้ครบด้วนเพื่อสะดจกในการติดต่อกลับ<br>2.โปรดใช้ต่อยก่าสุทาน และพรวจสอบความชื่อบร้อยก่อนสงข้อมูล<br>3.พากลงสืบ เพื่อต่องการสอบตามข้อมูลเพิ่มเติม โปรดดิตต่อ เทศบาลต่าบลพระแท่นลำพร<br>โทรสัพท์ 0.3460-3613-4 | ระยา         |
| เทศบาลต่าบลพระแท่นลำพระยา ยินดีให้บริการ                                                                                                    |              |
| ato                                                                                                    | ล้างแบบฟอร์ม |

## -ระบบยื่นคำร้องขอมาตรน้ำประปาออนไลน์

| ระบบแบบยื่นคำร้องขอใช้น้ำประปา ออนไลน์                                                                                                    |   |
|----------------------------------------------------------------------------------------------------|---|
| pratanlump00@gmail.com สลับบัญชี<br>"ไม่ใช้ร่วมกัน                                                                                                    | 6 |
| * ระบุว่าเป็นศาถามที่จำเป็น                                                                                                    |   |
| วันที่ *                                                                                                    |   |
| วันที                                                                                                    |   |
| mm/dd/yyyy 🗖                                                                                                    |   |
| ขื้อ-สกุล *                                                                                                    |   |
| ศำตอบของคุณ                                                                                                    |   |
| อ็เมล                                                                                                    |   |
| ศำตอบของคุณ                                                                                                    |   |
| ที่อยู่ *                                                                                                    |   |
| ศำตอบของคุณ                                                                                                    |   |
| หมายเลขโทรศัพท์                                                                                                    |   |
| ศำดอบของคุณ                                                                                                    |   |
| สถานที่ที่ต้องการขอมาตรน้ำประปา (โปรดระบุ) *                                                                                                    |   |
| ศำดอบของคุณ                                                                                                    |   |
| คำแนะนำการใช้ระบบบริการออนไลน์ E-service<br>1.โปรดกรอกแบบฟอร์มได้ครบด้วมเพื่อสะดวกในการติดต่อกลับ<br>2.โปรดใช้เดือนกรุกาพ และธรรรณคาวามเรียบร้อมก่อนส่งข้อมูล<br>3.หากส่งสัย หรือต่องการสอบตามข้อมูลเพิ่มเติม โปรดติดต่อ |   |
| เทศบาลด้าบลพระแท่นล้าพระยา                                                                                                    |   |
| เทศบาลดำบลพระแท่นล่าพระยา ยืนดีให้บริการ                                                                                                    |   |

## -แบบคำร้องขอถังขยะออนไลน์

| ยื่นแบบฟอร์มขอถังขยะออนไลน์ เทศบาล<br>ดำบลพระแท่นลำพระยา<br>ระบบขึ้นแบบฟอร์มขอถึงขอะออนไลน์<br>เทศบาลดำบลพระแท่นสำพระยา<br>อาสอปแกดขอดออนเปี com สอ๊บปัตร์                                                             |   |
|----------------------------------------------------------------------------------------------------|---|
| <mark>ตำบลพระแท่นลำพระยา</mark><br>ระบบขึ้นแบบฟอร์มขอดังขยะออนไลน์<br>เทศบาลด้านลพระแท่นลำพระยา<br>อาสลกในพรดอดอาลเป็ com สถับปัญชี                                                                                    |   |
| ระบบขึ้นแบบฟอร์มขอดังขยะออนไลน์<br>เทศบาลดำบลพระแท่นลำพระยา<br>องสถาปแกอ00@omail.com สอับชัยเชี                                                                                                    |   |
| เทศบาลตำบลพระแท่นลำพระยา<br>pratanlump00@gmail.com สอับบัญชั                                                                                                    |   |
| pratanlump00@gmail.com สลับบัญชี                                                                                                    |   |
| 🔽 ไม่ใช้ร่วมกัน                                                                                                    | Ø |
| * ระบุว่าเป็นสำคามที่สำเป็น                                                                                                    |   |
| วันที่ *                                                                                                    |   |
| วนที                                                                                                    |   |
| mm/dd/yyyy 🗖                                                                                                    |   |
| ชื่อ-สกุล *                                                                                                    |   |
| ศาตอบของคณ                                                                                                    |   |
|                                                                                                    |   |
| อีเมล                                                                                                    |   |
| 10031000                                                                                                    |   |
| ม เมยากรุงมีเห                                                                                                    |   |
| ที่อยู่ดำบล *                                                                                                    |   |
| ศำตอบของคุณ                                                                                                    |   |
|                                                                                                    |   |
| หมายเลขโทรศัพท์                                                                                                    |   |
| ศำตอบของคุณ                                                                                                    |   |
|                                                                                                    |   |
|                                                                                                    |   |
| สถานที่ที่ต้องการให้อบต.ติดตั้งถังขยะ *                                                                                                    |   |
| ศำตอบของคุณ                                                                                                    |   |
|                                                                                                    |   |
| ดำแนะนำการใช้ระบบบริการออนไลน์ E-service<br>1.โปรดกรอกแบบฟอร์มไห้ครบถ้ามเพื่อสะดวกในการดิดต่อกลับ<br>2.โปรดไปถ้อยคำสุภาพ และตรวจสอบความเรียบร้อยกอนส่งข้อมูล<br>3.หากสงสัย หรือต่องการสอบถามข้อมูลเพิ่มเติม โปรดติดต่อ |   |
| เทศบาลต่าบลพระแท่นล่าพระยา ยินดีให้บริการ                                                                                                    |   |
|                                                                                                    |   |

แมื่อกรอกข้อมูลครบถ้วน ให้กดส่งแบบฟอร์ม